## **How To Access LinkedIn Learning for Free**

- 1. Navigate to the Whatcom County Library System website at <u>https://www.wcls.org</u>
- 2. Roll over the Books & More dropdown and then click the All Digital Content link.

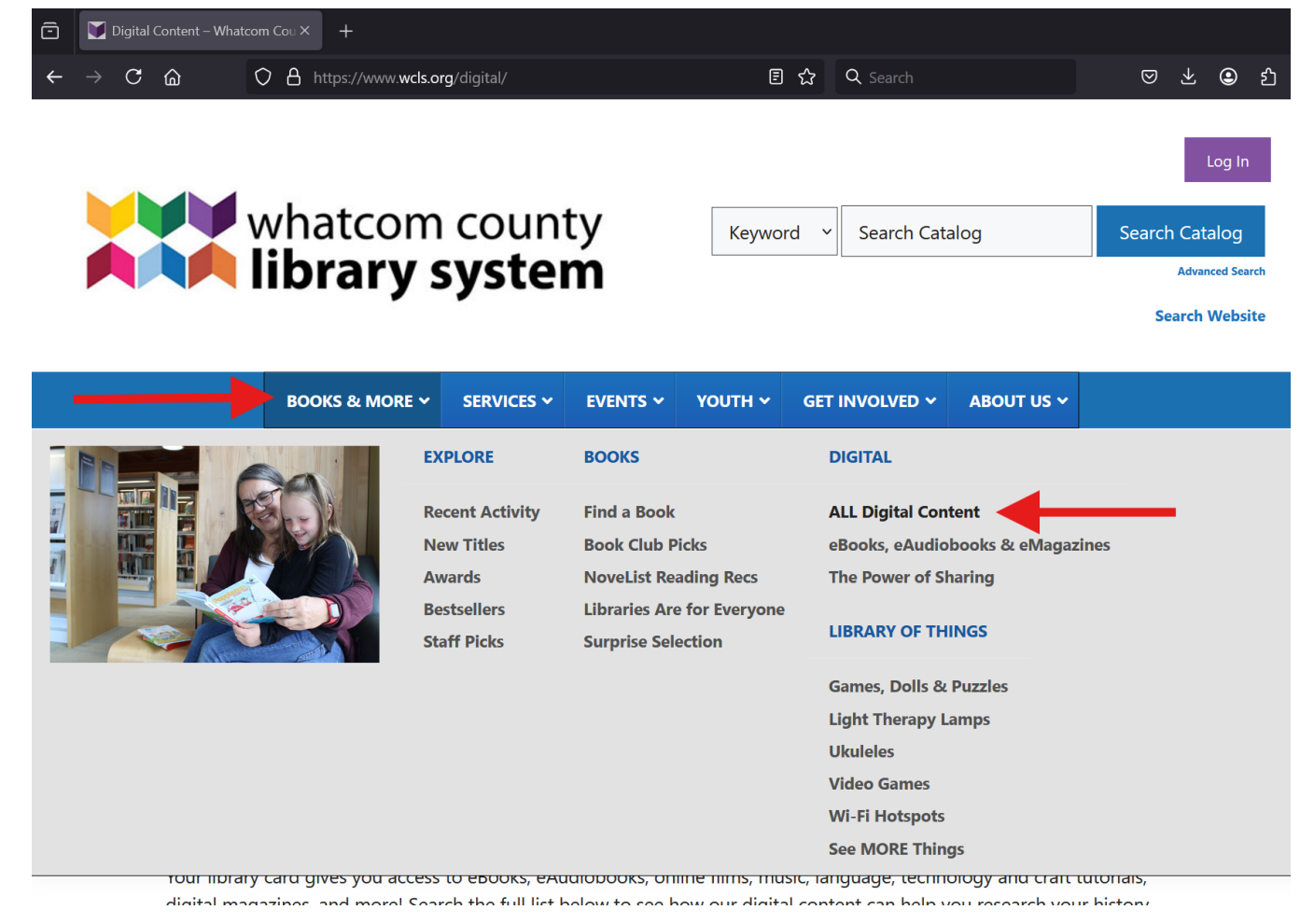

3. Scroll down the Online Digital Content page

| <u>File Edit View History Bookmarks Lools H</u> elp |                                                                                    |
|-----------------------------------------------------|------------------------------------------------------------------------------------|
| Vonline (Digital Content) – What ×                  |                                                                                    |
| ← → C 🔿 A https://www.wcls.org/digital-content/     | E ☆ Q whatcom county library → 🖂 🐇                                                 |
| whatcom county<br>library system                    | Catalog Help Log In / My WCLS Search By Keyword  Y Search Catalog  Advanced Search |
| Explore V Books & More V Digital Content Visit V    | Youth × Get Involved × Get Help × Get a Library Card Events ×                      |
| Online (Digital Content)                            |                                                                                    |

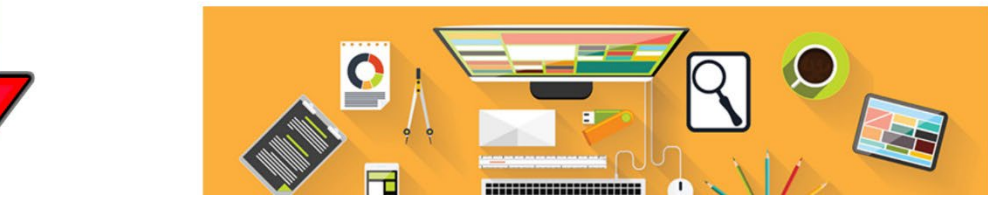

4. Click on the LinkedIn Learning link

| Voline (Digital Content) – What × + |                                       |                        |                                                                                                    |  |  |  |
|-------------------------------------|---------------------------------------|------------------------|----------------------------------------------------------------------------------------------------|--|--|--|
| ← → C (                             | https://www.wcls.org/digital-co       | ontent/                | Ē ☆ Q whatcom county library → ♡ ±                                                                                                |  |  |  |
|                                     | Explore ~ Books & More ~              | Digital Content 🖂      | Visit × Youth × Get Involved × Get Help × Get a Library Card Events ×                                                             |  |  |  |
|                                     | and Magazines                         | News & Magazines       | Science, Sports                                                                                                    |  |  |  |
|                                     | HeritageQuest Online                  | HERITAGE               | Family History, Genealogy, Research                                                                                               |  |  |  |
|                                     | Капору                                | kanopy                 | Documentaries, Movies, Streaming, Video                                                                                           |  |  |  |
|                                     | Library Elf Notification<br>Service   | Library<br>ELF         | Holds, Notifications, Reminders                                                                                                   |  |  |  |
|                                     | LinkedIN Learning<br>(with Lynda.com) | LEARNING               | Business, Classes, Design, Filmmaking, Game Design, Graphic Design, Learning, Music, Photography, Technology, Video               |  |  |  |
|                                     | Mango Languages                       | MANGO                  | Filipino, French, German, Hindi, Italian, Japanese, Korean, Languages, Learning, Russian,<br>Spanish, Thai, Ukrainian, Vietnamese |  |  |  |
|                                     | Newsbank                              | NewsBank               | Bellingham Herald, Cascadia Daily News, Homework, International News, Local News, National News, Newspapers, Research             |  |  |  |
|                                     | Novelist                              | NoveList Plus          | Books, Genres, Literature, Reading Recommendations                                                                                |  |  |  |
|                                     | Peterson's Test Prep                  | <b>⇔</b> GALE PRESENTS | Careers, Citizenship, College Prep, Education, Grad School, High School, School, Tests                                            |  |  |  |

5. Click on the Go To LinkedIN Learning link

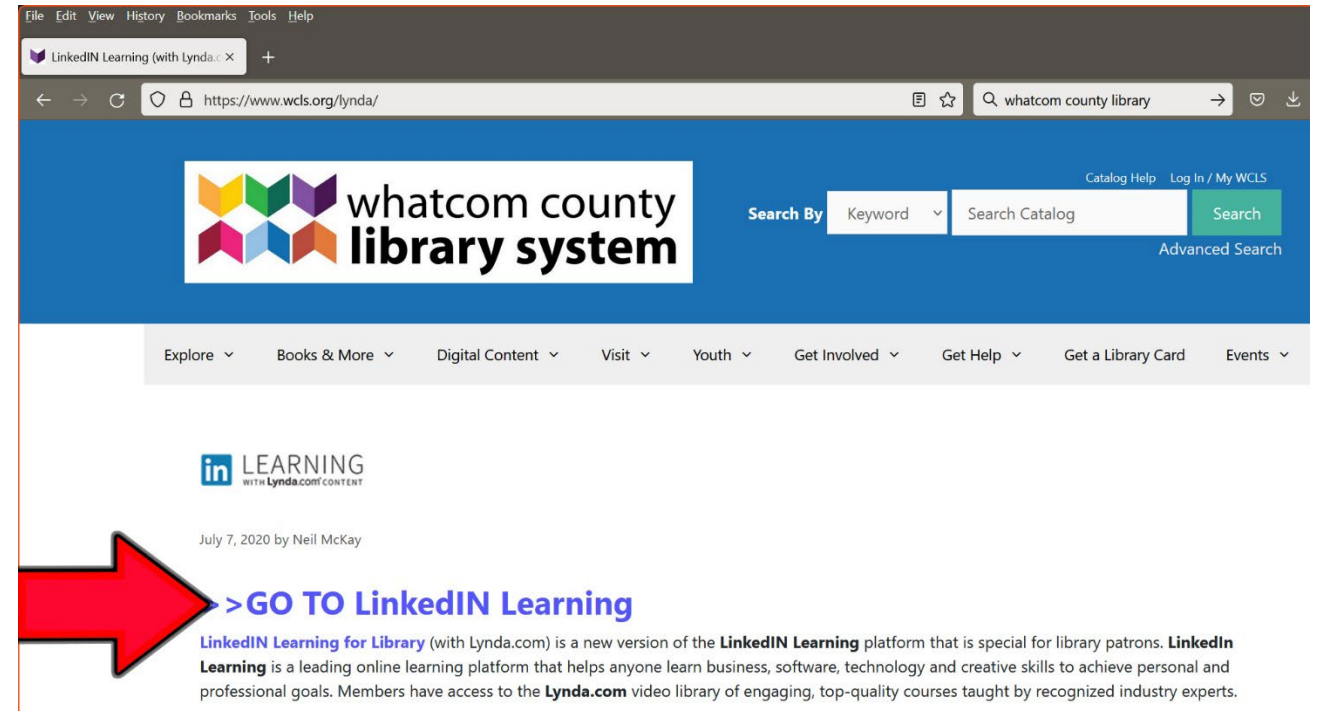

6. Enter your library card number and PIN (last 4 digits of your phone number), then click the Continue button to access LinkedIn Learning

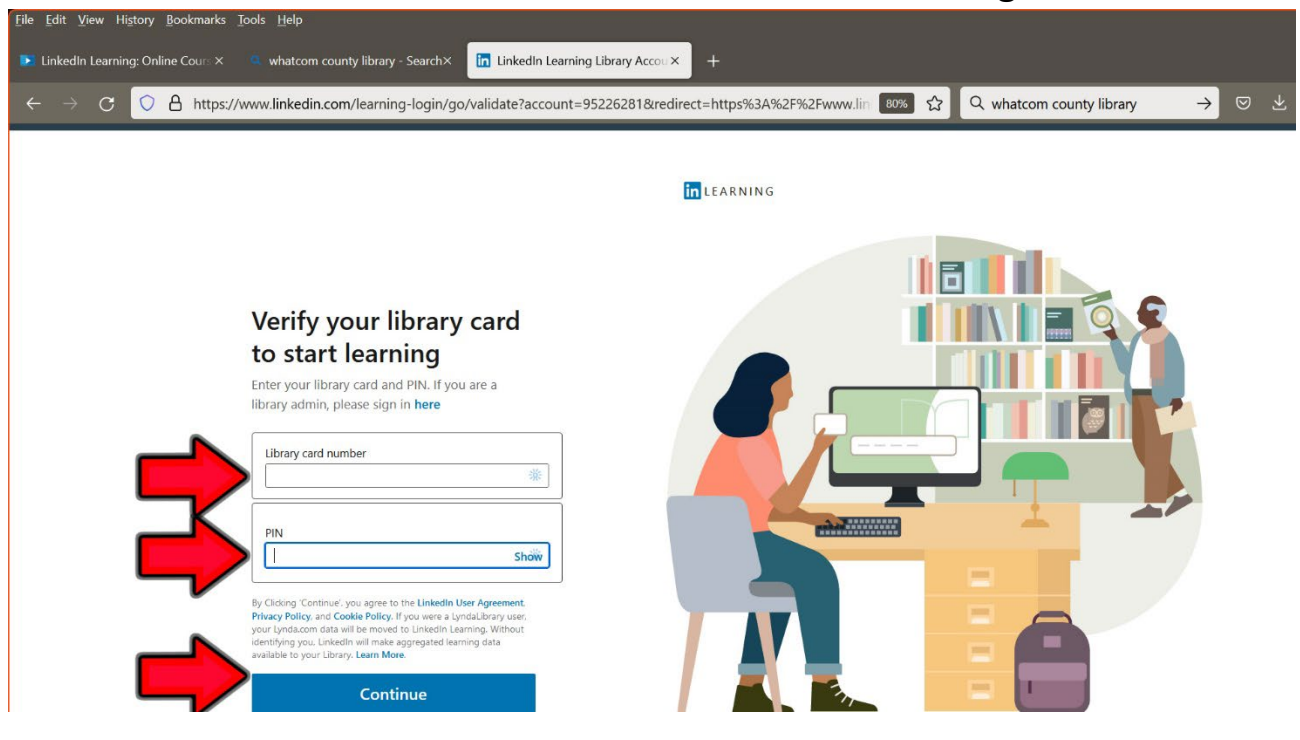

7. Access any LinkedIn Learning content via the Browse menu or the search field

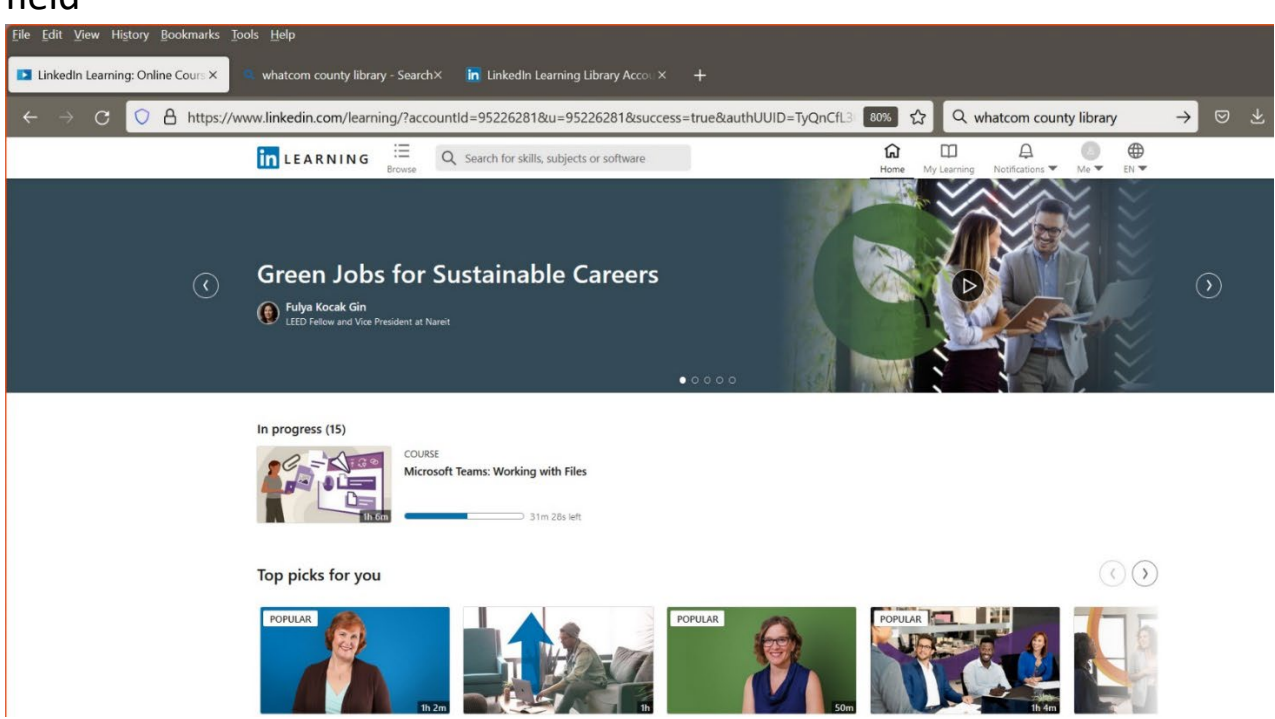

8. Here's what the Browse screen looks like. It is broken down into four main sections on the left nav, and sub-categories in the main window. Click on See All to expand a sub-category of interest.

| All Online Taiping Subjects Line X in Linkwells Learning Library Account            |                                                                                                    |                                                                                                    |                                                                                                    |           |
|-------------------------------------------------------------------------------------|----------------------------------------------------------------------------------------------------|----------------------------------------------------------------------------------------------------|----------------------------------------------------------------------------------------------------|-----------|
| All Online Training Subjects   Lin X                                                | +                                                                                                    |                                                                                                    |                                                                                                    | - * -     |
| $\leftarrow$ $\rightarrow$ C $\bigcirc$ A https://www.linkedin.com/learning/browse/ | $\leftarrow \rightarrow C$ (O) (A) https://www.linkedin.com/learning/browse/business?u=95226281                                                          |                                                                                                    |                                                                                                    | ♡ ﷺ 🎍 🥃 ≡ |
|                                                                                     | Search for skills, subjects or software                                                                                                    |                                                                                                    | Ch □ A 8 0<br>Home My Learning Notifications ▼ Me ▼ EN ▼                                                                                                    |           |
| 🛃 Business                                                                          | Business Topics                                                                                                    |                                                                                                    | Show All                                                                                                    |           |
| 🔀 Creative                                                                          | Business Analysis and Strategy                                                                                                    | Business Software and Tools                                                                                                    | Career Development                                                                                                    |           |
| > Technology                                                                        | Data Analysis                                                                                                    | Data Analysis                                                                                                    | Career Management                                                                                                    |           |
| ☐ Certifications                                                                    | Business Strategy<br>Data Visualization<br>Business Intelligence<br>Operations Management                                                                | Spreadsheets<br>Data Visualization<br>Personal Productivity Software<br>Presentations                                                        | Job Searching<br>Personal Branding<br>Show All                                                                                                    |           |
|                                                                                     | Show All                                                                                                    | Show All                                                                                                    |                                                                                                    |           |
|                                                                                     | Customer Service<br>CRM Software<br>Customer Service Skills<br>Customer Service Management<br>Contact Centers<br>Service Metrics<br>Show All             | Finance and Accounting<br>Corporate Finance<br>Cryptocurrency<br>Small Business Finance<br>Accounting Skills<br>Personal Finance<br>Show All | Human Resources<br>Diversity and Inclusion<br>Talent Management<br>HR Strategy<br>Hiring and Interviewing<br>HR Administration<br>Show All                    |           |
|                                                                                     | Leadership and Management<br>Communication                                                                                                    | Marketing<br>Social Media Marketing                                                                                                    | Professional Development<br>Well-Being and Self-Care                                                                                                    |           |
|                                                                                     | Leadership Skills<br>Business Strategy<br>Diversity and Inclusion                                                                                        | Advertising and Promotion<br>Personal Branding<br>Content Marketing                                                                          | Communication<br>Personal Effectiveness<br>Diversity and Inclusion                                                                                            |           |
|                                                                                     | Teams and Collaboration                                                                                                    | Small Business Marketing                                                                                                    | Teams and Collaboration                                                                                                    |           |
|                                                                                     | Show All                                                                                                    | Show All                                                                                                    | Show All                                                                                                    |           |
|                                                                                     | Project Management<br>Operations Management<br>Project Management Skills<br>Project Management Software<br>Business Analysis<br>Agile Project Management | Sales<br>CRM Software<br>Sales Skills<br>Social Selling<br>Sales Management<br>Sales Metrics                                                 | Small Business and Entrepreneurship<br>Small Business Marketing<br>Design Business<br>Small Business Finance<br>Small Business Management<br>Entrepreneurship |           |
|                                                                                     | Show All                                                                                                    | Show All                                                                                                    | Show All                                                                                                    |           |
|                                                                                     | Training and Education<br>E-Learning Software<br>Educational Technology<br>Teaching<br>Instructional Design<br>Corporate Training                        |                                                                                                    |                                                                                                    |           |
|                                                                                     | Show All                                                                                                    |                                                                                                    |                                                                                                    | Get Help  |